## 在播放过程中,在视频中捕捉静像

您可以在录好的视频中捕捉您喜欢的场景静像。

1选择播放模式。

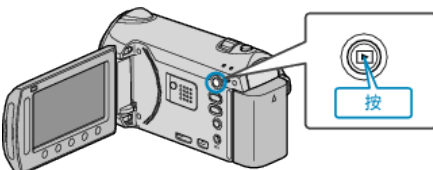

2 选择视频模式。

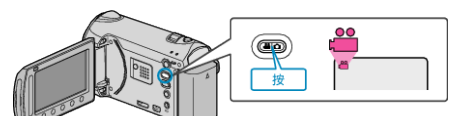

3选择所需视频并碰触 🔍。

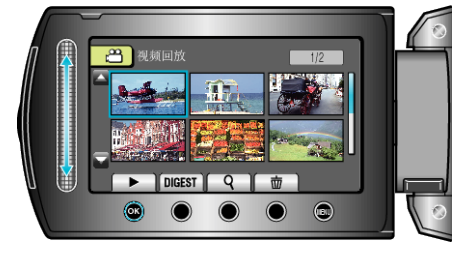

4 在播放过程中,在想要的场景上碰触暂停。

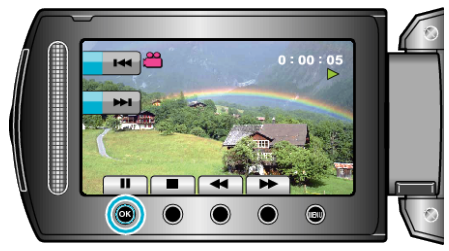

- 暂停视频后,您可以用向前慢放 ▮▶ 和向后慢放 ◀ 】 操作键微调捕捉点。
- 5 捕捉静像。

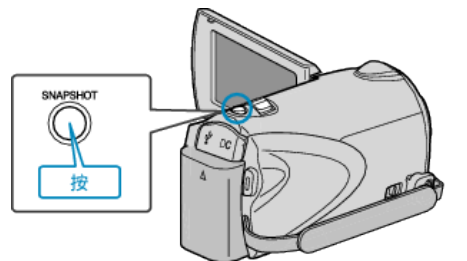

- 注:-
- 捕获的静像大小为 1920 × 1080。
- 捕捉到的静像存储在"图像记录媒体"中指定的媒体。